# Espire Elbow Quick Setup Guide Pro and Hybrid

## **Pre-Installation Checklist**

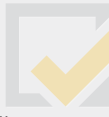

The Espire Elbow Pro and Hybrid versions are fully assembled and undergo electronic testing verification before they are shipped.

.

What's in the box:

#### Hardware

- Espire Elbow
- iPad (included only with Clinic's first elbow purchase)
- Lamination collar and clamp ring
- Strain relief disc

### Instruction Manuals

- Espire Elbow Quick Setup Guide
- Espire Elbow Technical Manual

- 2 Lithium-Ion batteries Battery charger w/adapter
- Selected input accessories (electrode kits, linear transducer etc.)

Espire Elbow User Manual

# New Elbow Setup

Note: It is strongly recommended that you set up the iPad and verify Espire Elbow function prior to your patient's appointment.

## iPad Setup

- Prepare for setup To make setup as smooth as possible, have the following items available:
  - An Internet connection through a Wi-Fi network (you may need the name and password of the network).
  - Your Apple ID and password; if you don't have an Apple ID, you can create one during iPad setup.

Note: If your iPad is deployed or managed by a company, school, or other organisation, see an administrator for setup instructions.

#### 2. Download Espire Hub App

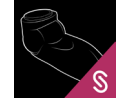

#### Download the Espire Hub App from the App Store. The Espire Hub App is compatible with iPad and iOS only. It is not compatible with other devices.

4

## 3. Contact Steeper Group Customer Service for an Espire Hub App login

To obtain a password, you must provide a valid email address. You will receive an email with a link to the Espire Portal, where you can create a password. This email link will remain active for twenty four hours after it is sent.

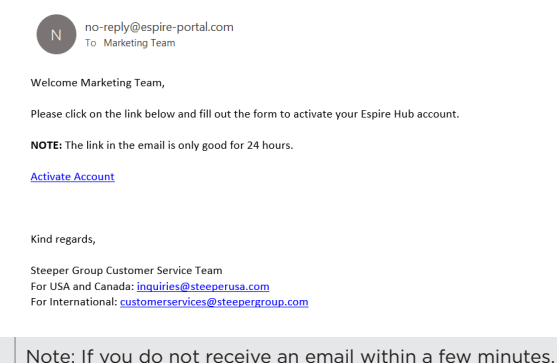

Note: If you do not receive an email within a few check your junk mail folder.

Contact by phone or e-mail:

| ROW: | e-mail: customerservices@steepergroup.com<br>phone: +44 (0) 870 240 4133 |
|------|--------------------------------------------------------------------------|
| USA: | e-mail: inquiries@steepergroup.com<br>phone: (+1) 210 481 4126           |

Steeper Group's regular office hours are Monday to Thursday, 8am - 4:30pm (GMT) and Friday, 8am - 4pm (GMT). Steeper USA's regular office hours are Monday to Friday, 8am - 5pm (CST).

4. Record your Hub App info below for future reference Passwords are case sensitive.

| Email Address: |  |
|----------------|--|
| Password Hint: |  |

#### 5. Enable Bluetooth on iPad

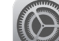

On iPad, go to Settings, then tap Bluetooth.

#### 6. Log into Hub App

Launch the Hub App and log in.

| 0        |  |
|----------|--|
| Password |  |
|          |  |
|          |  |
|          |  |

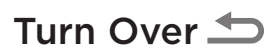

# **Espire Elbow Setup**

#### 7. Temporary assembly to test functionality

Connect the input accessory wires to the input connector board on the top of the Espire Elbow. Connect the output wires to the terminal devices. The wires will be labeled for easy identification and any unused plugs on the input board will be covered.

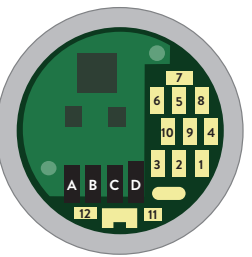

#### 8. Install battery

Insert the battery into the elbow, ensuring that the pull tab is accessible for future removal. Then, apply the battery cover. The battery cover clip will "click" into place when seated.

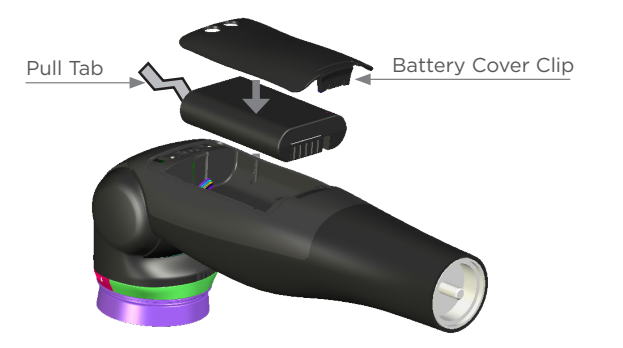

#### 9. Power on Espire Elbow

| Feature      | Description                                           |
|--------------|-------------------------------------------------------|
| Power Button | Press and hold for 4 seconds to turn Espire ON or OFF |

Note: For detailed assembly information, refer to the Espire Elbow Technical Manual - Pro and Hybrid.

#### 10. Pair Espire Elbow to iPad

When the Espire Elbow is powered on, it will automatically send a Bluetooth signal for 2 minutes. Press the search button on the Hub App to begin pairing.

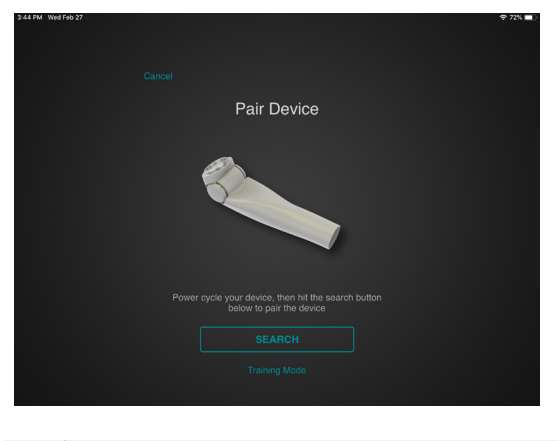

Note: iPad must be within about 10 metres/33 feet of the Espire Elbow.

#### 11. Verify configuration reflects correct setup

Note: If the configuration on the home screen or connections screen is incorrect, contact Steeper Customer Services.

#### Home Screen

Once the device is connected, you wil land on the Home Screen. The right side of the screen will display the configured devices. These are setup by Steeper Group prior to shipment, based on the information given during the order process.

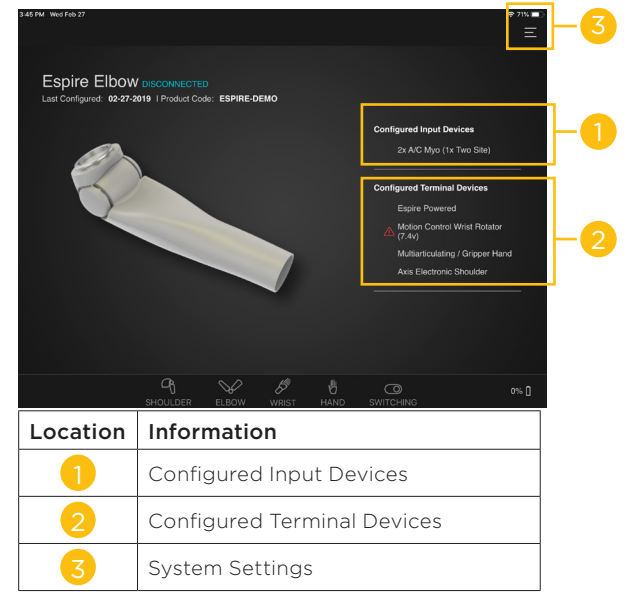

#### **Connections Screen**

Select the icon in the upper right of the home screen to open the System Settings menu, then tap Connections. The Connections screen displays an image of the Espire Elbow's input connector board. Here you can verify that the inputs have been installed correctly.

#### 12. Congratulations!

The Espire is ready for patient fitting. Remember to charge both batteries fully before delivering the prosthesis.

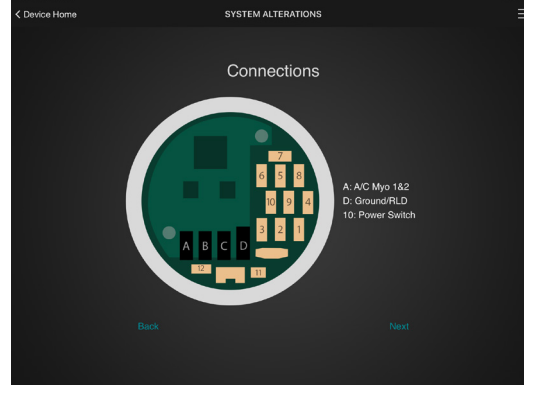

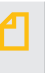

Note: For detailed App instructions including troubleshooting info, refer to the Espire Elbow Hub App Instructions - Pro and Hybrid.

Steeper Group Unit 3 Stourton Link Intermezzo Drive Leeds, LS10 1DF Tel: +44 (0) 870 240 4133 Email: customerservices@steepergroup.com

SteeperUSA 8666 Huebner Road, Suite 112 San Antonio, TX 78240 Tel: (+1) 210 481 4126 Email: inquiries@steeperusa.com

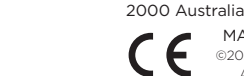

EC REP

MADE IN THE UK ©2020 Steeper Group All rights reserved.

Steeper Group, Unit 3 Stourton Link

EMERGO EUROPE

Australian Sponsor, EMERGO AUSTRALIA

Intermezzo Drive, Leeds, UK, LS10 1DF

Prinsessegracht 20, 2514 AP The Hague, Netherlands

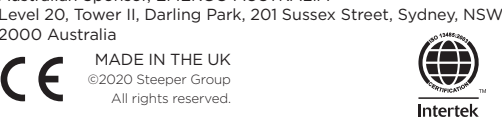

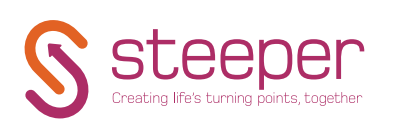

STPPR132